South Gloucestershire Council

# Using Google Translate

1. Choose website page to translate

### Example:

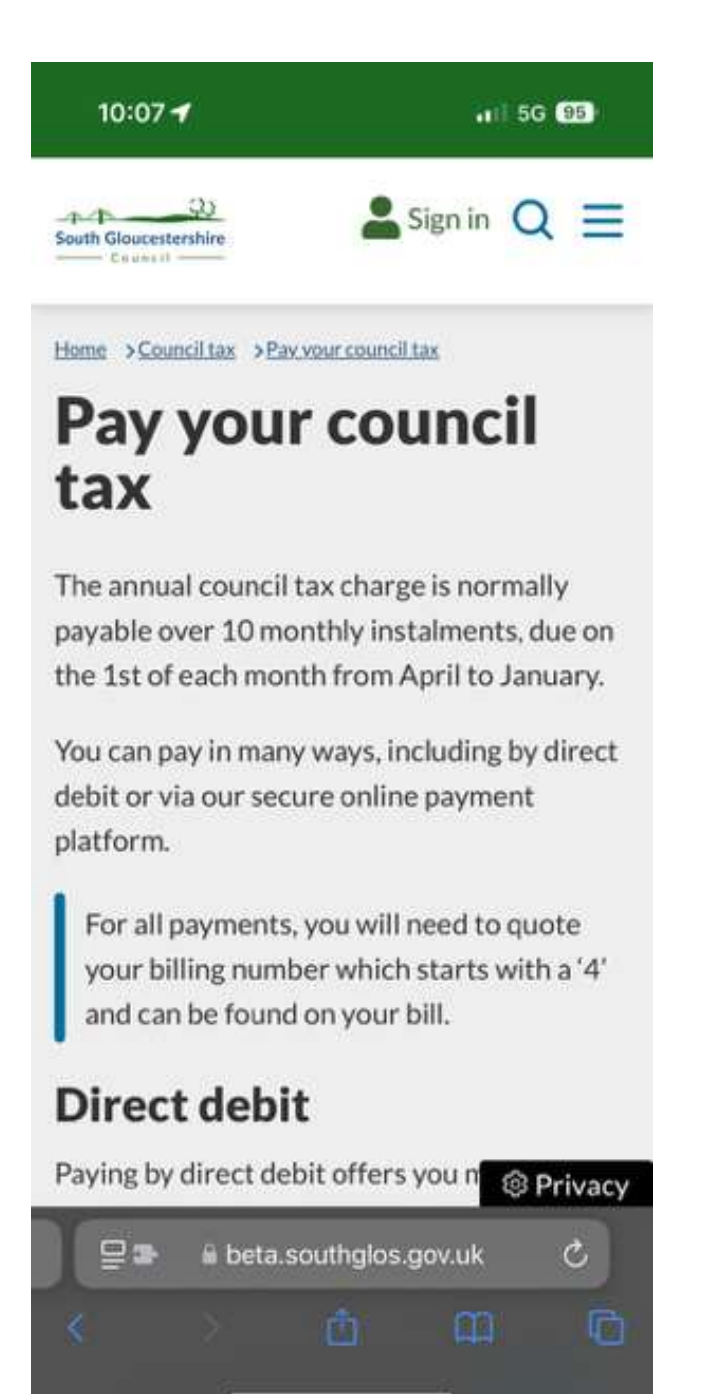

South Gloucestershire

- 2. Select the page address (URL) and copy it:
  - Mobile or tablet: press and hold in the address bar, select **Copy**
  - Desktop or laptop: Double click the page address to select it, right click mouse and select Copy

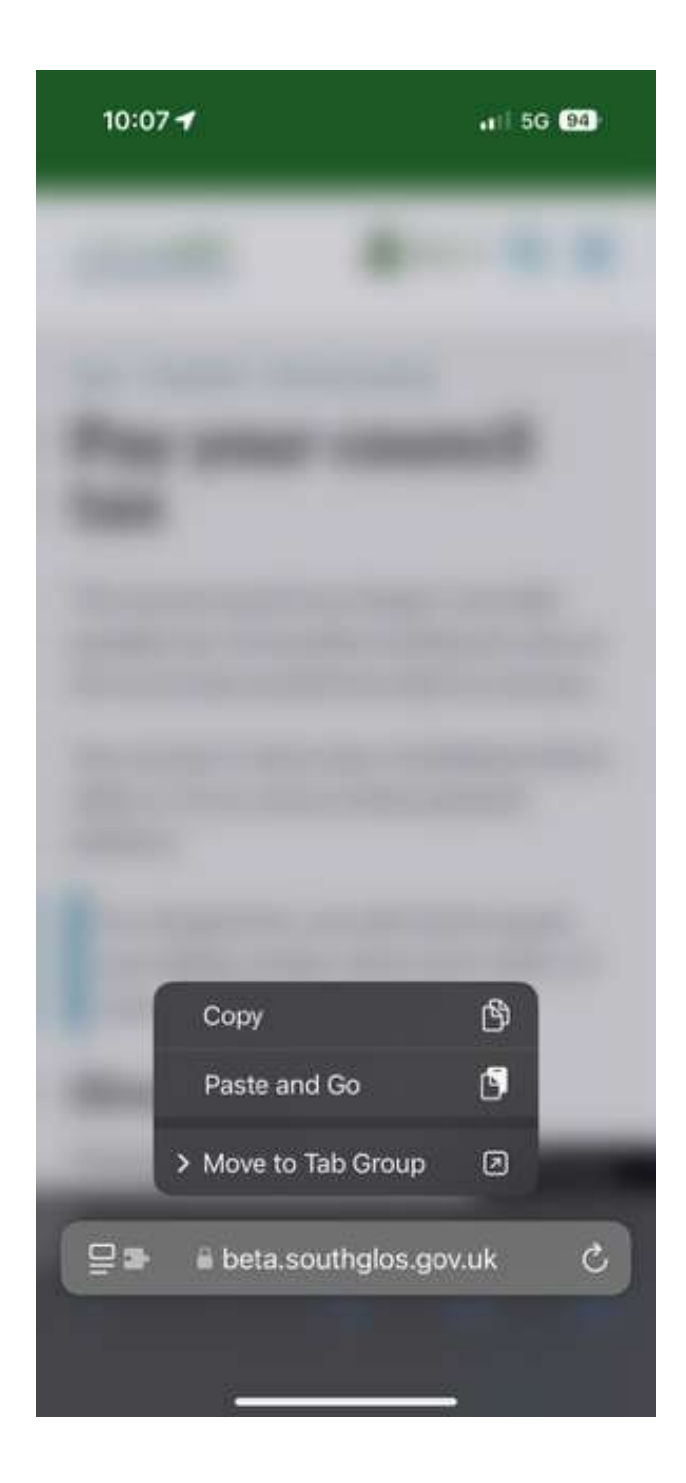

3. Open a new window in your browser and go to the website translate.google.com

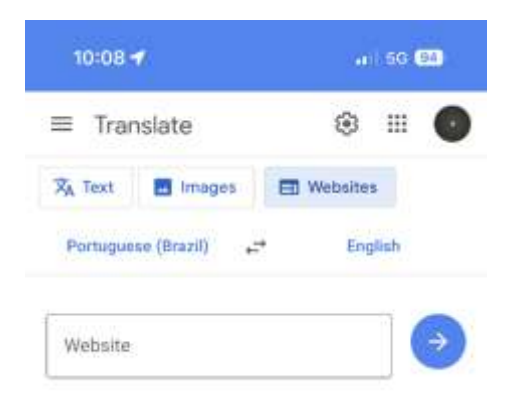

- 4. Select **Websites** and paste the address from earlier into the box:
  - Mobile or tablet: hold finger in the box and select Paste
  - Laptop or desktop: right click mouse and select Paste

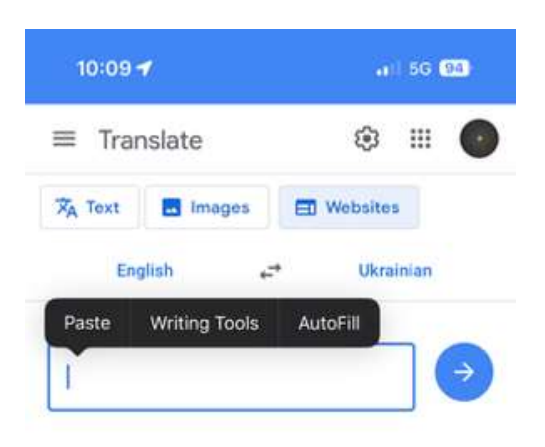

#### Example:

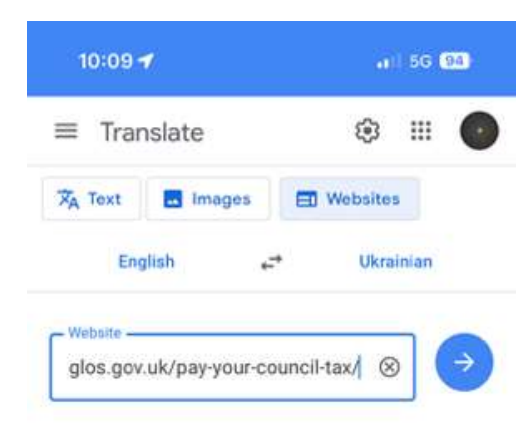

Select 💛 or press Enter on your keyboard to translate.

#### Example:

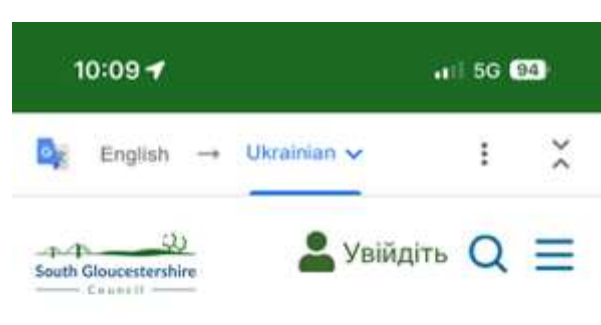

додому >Радовий податок >Сплатіть свій міський податок

## Сплатіть свій міський податок

Річний міський податок зазвичай сплачується 10 місячними платежами 1 числа кожного місяця з квітня по січень.

Ви можете платити багатьма способами, у тому числі прямим дебетом або через нашу безпечну онлайн-платіжну платформу.

Для всіх платежів вам потрібно буде вказати свій платіжний номер, який починається з «4» і його можна знайти на рахунку.

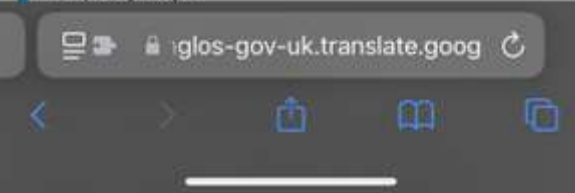